U.S. Department of Transportation Federal Highway Administration SEPTEMBER 2021

# Sound Sample Demonstration Tool

INSTRUCTIONS

FHWA-HEP-22-003 FEDERAL HIGHWAY ADMINISTRATION OFFICE OF NATURAL ENVIRONMENT Washington, D.C.

## Installation

Database and Tool

## Installation Part 1 – MATLAB Runtime

- Download the MATLAB Runtime R2020b (9.9) for Windows
- <u>https://www.mathworks.com/products/compiler/matlab-runtime.html</u>

| Release (MATLAB Runtime<br>Version#) | Windows | Linux  | Мас          |
|--------------------------------------|---------|--------|--------------|
| R2021a (9.10)                        | 64-bit  | 64-bit | Intel 64-bit |
| R2020b (9.9)                         | 64-bit  | 64-bit | Intel 64-bit |
| R2020a (9.8)                         | 64-bit  | 64-bit | Intel 64-bit |
| P2010b (0.7)                         | 64-bit  | 64-bit | Intel 64-bit |

- Extract Zip File
- Run setup.exe

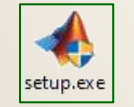

Accept default settings and follow instructions in the Installer

## Installation Part 2 – FHWA Sound Sample Demonstration Tool

### Download FHWA\_SDT\_Installer.exe

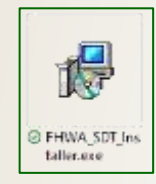

<u>https://www.fhwa.dot.gov/environment/noise/traffic\_noise\_model/</u>

- Accept default settings and follow instructions in the Installer
- The tool can be launched using the short cut in the start menu

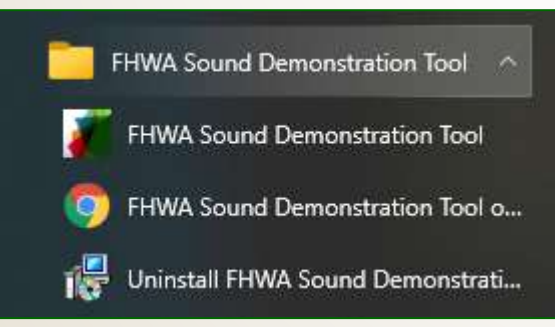

## **Getting Started**

Introduction and Calibration

#### 承 FHWA Sound Sample Demonstration Tool

NOISE

#### Introduction

- Calibration
- Typical Levels
- Combining Levels
- Frequency Content
- Metrics
- Sound Propagation
- Vehicle Levels
- Venicie Levels
- Construction Noise
- Interior / Exterior Levels
- This is the Federal Highway Administrations Sound Sample Demonstration Tool (FHWA SSDT)
- The purpose of this tool is to:
  - Illustrate key features in the perception and quantification of highway-related noise
- The tool can be used by:
  - Clicking on the tabs on the left hand side of the tool to navigate to a specific topic area.
  - · Selecting desired settings for the specific panel.
  - Playing the demonstration sounds in the panel.
  - Reviewing the panel outputs, such as noise levels.
  - It is recommended that, before selecting any other tabs, the Calibration tab be used to calibrate your system.
- Note on Sound Samples:
  - · For some demonstrations, a steady traffic will be used.
  - For some demonstrations, the steady traffic is replaced by noise with the same spectral shape but with the temporal variation removed.
  - · This is done to make hearing key points easier.
  - To hear examples of steady traffic, and noise with the same spectral shape, press the buttons below.

Play Steady Traffic

Play Shaped Noise

×

- · Additional resources are available at:
  - The FHWA Noise Website
  - The FHWA SSDT User's Guide
  - The NHI Training Course
- · For help using this tool please contact:
  - TNMHelp@dot.gov

**Note**: The SSDT is for illustrative purposes only:

- It should not be used for predicting noise levels or determining feasible and reasonable mitigation
- Shaped noise is based on results from the FHWA Traffic Noise Model (TNM)
- Headphones provide the optimal listening experience, but speakers are also acceptable

| A REAL PROPERTY OF A REAL PROPERTY OF A REA |                                                       |                                                     |            |                  |
|----------------------------------------------------------------------------------------------------|-------------------------------------------------------|-----------------------------------------------------|------------|------------------|
| duction                                                                                                    | NICIO                                                 |                                                     |            |                  |
| vration                                                                                                    | NOISE                                                 |                                                     |            |                  |
| al Levels                                                                                                    |                                                       |                                                     |            |                  |
| bining Levels                                                                                                    |                                                       |                                                     |            |                  |
| ency Content                                                                                                    |                                                       | Cali                                                | oration    |                  |
| :s                                                                                                    |                                                       |                                                     |            |                  |
| d Propagation                                                                                                    |                                                       |                                                     |            |                  |
| e Levels                                                                                                    | Playback Method                                       |                                                     |            |                  |
| ruction Noise                                                                                                    | <ul> <li>Speakers</li> </ul>                          |                                                     |            |                  |
| r / Exterior Levels                                                                                                    | OHeadphones                                           |                                                     |            |                  |
|                                                                                                    |                                                       |                                                     |            |                  |
|                                                                                                    | Calibration Method                                    |                                                     |            |                  |
|                                                                                                    | Absolute (SLM)                                        |                                                     |            |                  |
|                                                                                                    | Relative (Subjective)                                 | ve)                                                 |            |                  |
|                                                                                                    | Calibration Signal                                    | Target Level (dBA)                                  |            |                  |
|                                                                                                    | (Dist Nation                                          | 75                                                  |            |                  |
|                                                                                                    | Pink Noise                                            | 75                                                  |            |                  |
|                                                                                                    | Pink Noise                                            | 75                                                  |            |                  |
|                                                                                                    | Pink Noise   Left Channel Gain (dB)                   | )                                                   |            |                  |
|                                                                                                    | Pink Noise         ▼           Left Channel Gain (dB) | 75<br>)<br>2 -10 -8 -6 -4 -2 (                      | 2 4 6 8 10 | 12 14 16 18 20   |
|                                                                                                    | Pink Noise ▼ Left Channel Gain (dB)                   | 75<br>)<br>2 -10 -8 -6 -4 -2 (<br>Stop Left Channel | 0          | 1 12 14 16 18 20 |

### Purpose:

Calibrate the tool such that the intended noise levels are accurate

- 1. Choose the appropriate "Playback Method"
- 2. Choose your preferred "Calibration Signal"
  - If you will use an SLM with speakers, choose "Absolute" for the Calibration Method
    - Click "Play Left Channel" and adjust the Left Channel Gain slider until the SLM reads 75 dBA
    - Repeat for the right channel
  - If you will not be using an SLM, choose "Relative" for the Calibration Method
    - Click "Play Left Channel" and adjust the Left Channel Gain slider until you are just barely able to hear the signal
    - Repeat for the right channel

## Using the Tool

Typical Sound Levels and Sound Level Differences

#### 承 FHWA Sound Sample Demonstration Tool

NOISE

#### 

#### Introduction

- Calibration Typical Levels
- Combining Levels
- Frequency Content
- Metrics
- Sound Propagation
- Vehicle Levels
- Construction Noise
- Interior / Exterior Levels

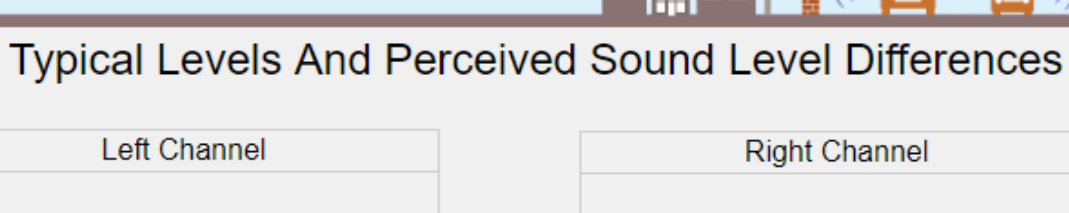

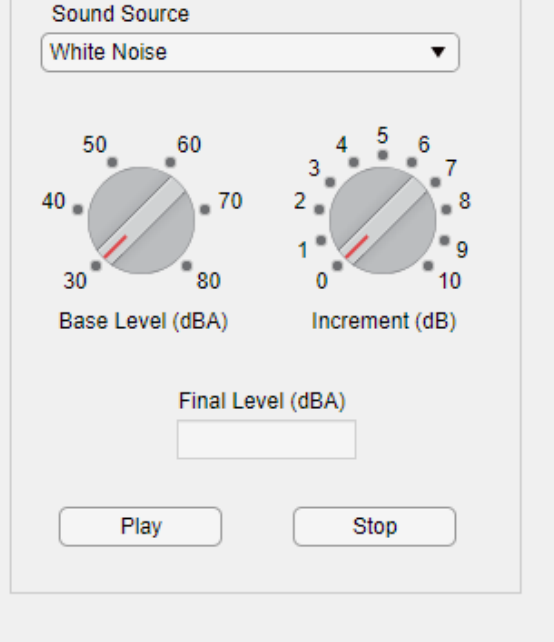

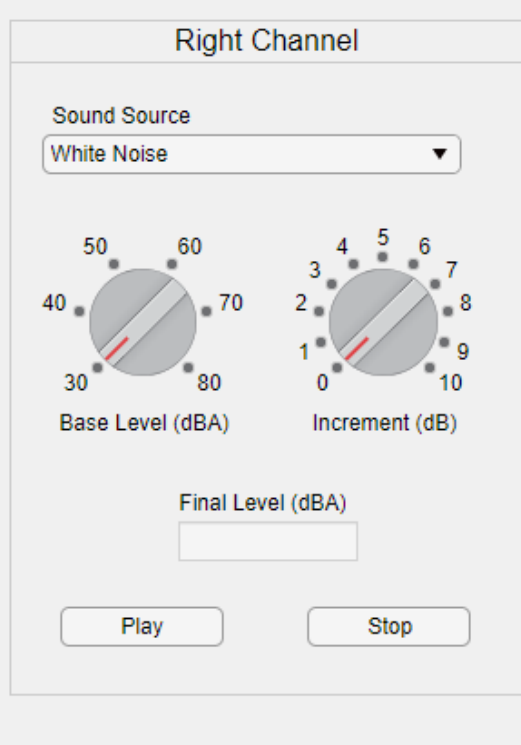

Combined Level, dBA

#### Purpose:

Compare a single sound source at different levels

### Process:

- 1. Select a "Sound Source" in only one channel
  - Press "Play" to hear the sound at 30 dBA
  - Note: This may be inaudible.
- 2. Use the left dial to adjust the "Base Level" to 40 dBA
  - Press "Play" to hear the sound at 40 dBA
- 3. Repeat steps 1 and 2 until 80 dBA "Base Level" is reached
  - Note: 80 dBA may be intolerable for long durations

Slide 1 of 4

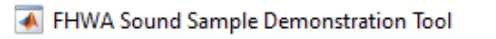

NOISE

#### 

 $\times$ 

#### Introduction

- Calibration Typical Levels
- Combining Levels
- Frequency Content
- Metrics
- Sound Propagation
- Vehicle Levels
- Construction Noise
- Interior / Exterior Levels

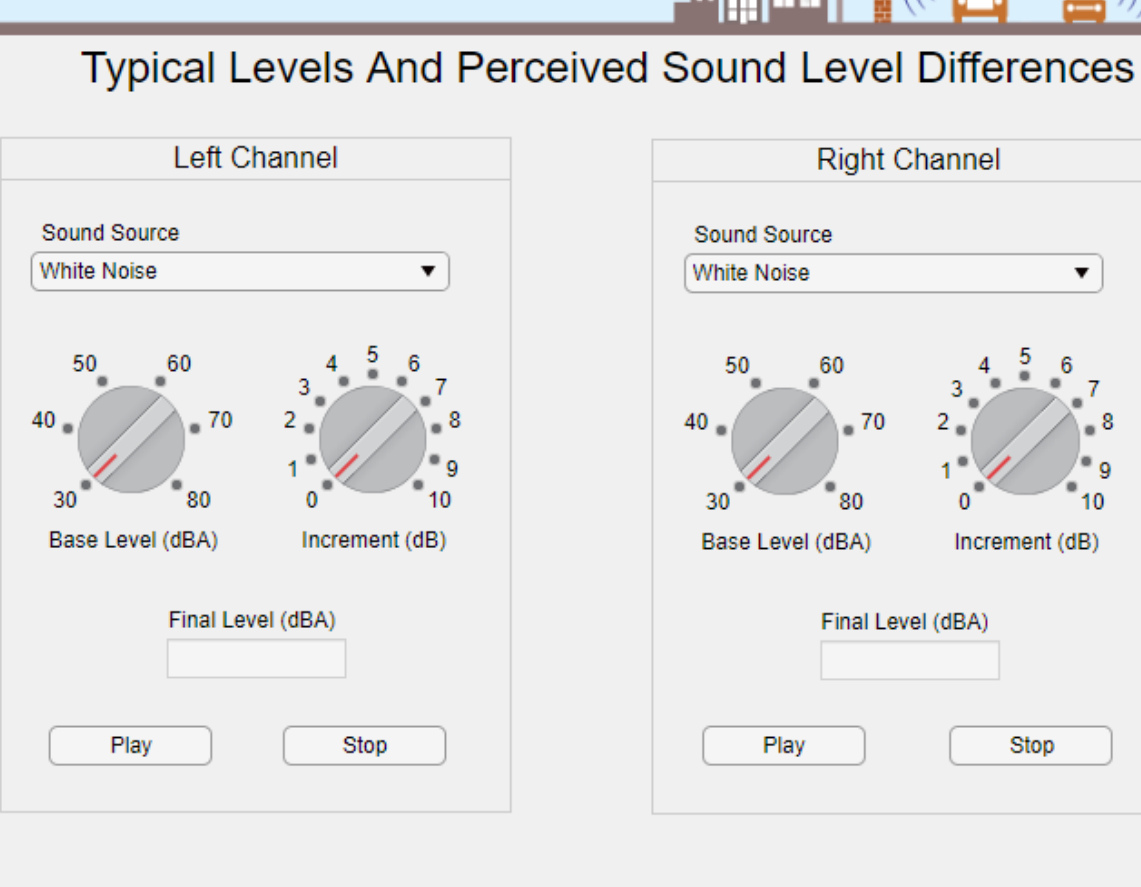

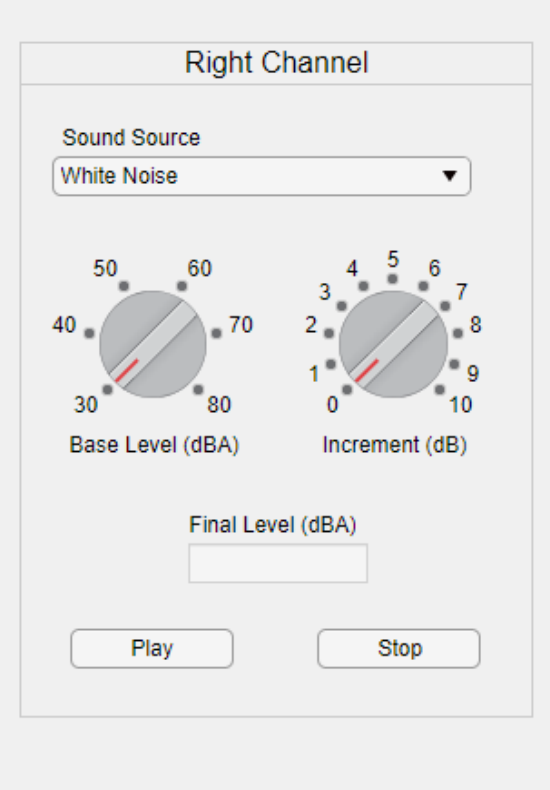

Combined Level, dBA

#### Slide 2 of 4

## Purpose:

Compare different sound sources at the same level

- 1. Select the "White Noise" Sound Source in only one channel
  - Press "Play"
  - While listening, use the left dial to select a comfortable "Base Level"
- 2. Select the "Pink Noise" Sound Source
  - Press "Play"
  - Note: the sound character differences between white and pink noise at the same sound level
- 3. Repeat steps 1-3 with the three pure tone Sound Sources, noting the sound character differences between each frequency at the same sound level

#### FHWA Sound Sample Demonstration Tool

NOISE

#### Introduction

- Calibration Typical Levels
- Combining Levels
- Frequency Content
- Metrics
- Sound Propagation
- Vehicle Levels
- Construction Noise
- Interior / Exterior Levels

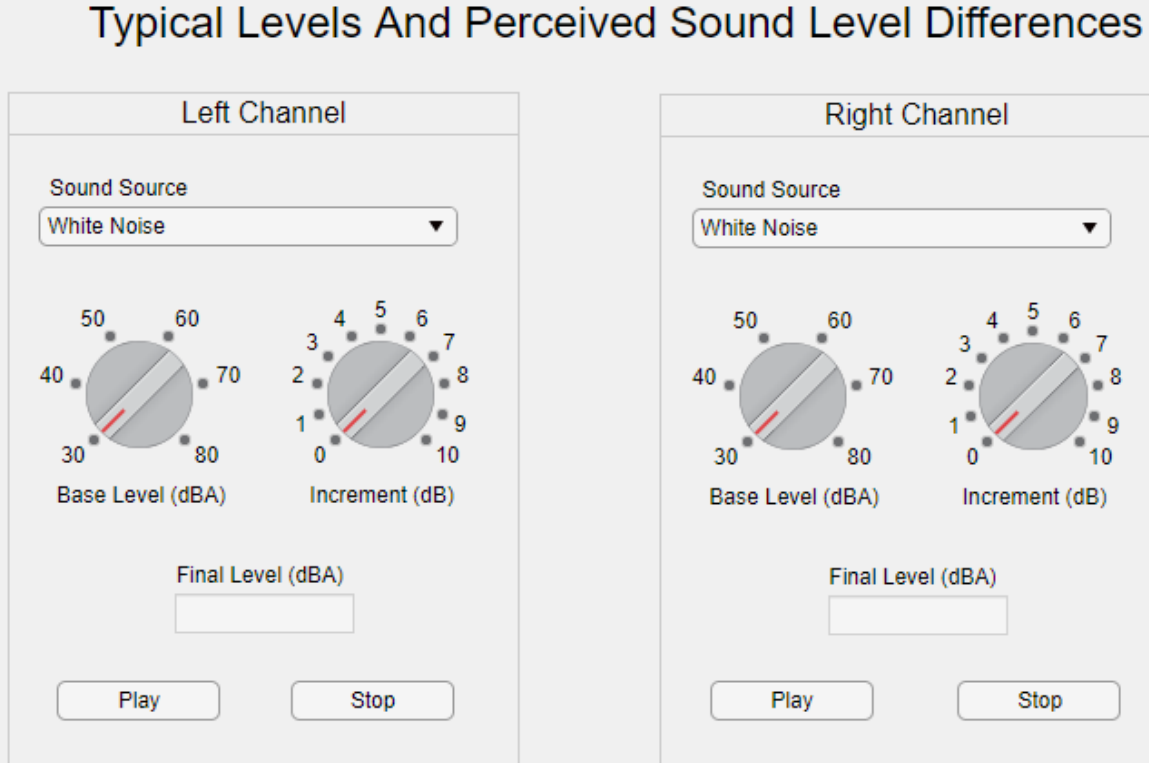

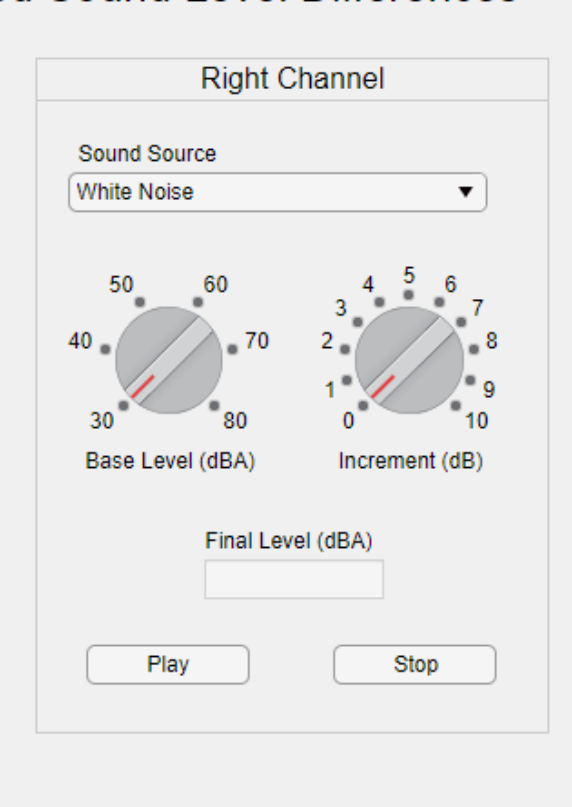

Combined Level, dBA

#### Slide 3 of 4

#### **Purpose:**

Relate small sound level changes to perceived loudness changes

#### Process:

- Select a "Sound Source" in only one channel
- Use the left dial to select a "Base Level"
  - Press "Play"
  - Press "Stop"
- 3. Adjust the right dial to an "Increment" of 1 dB
  - Press "Play"
  - Press "Stop"
  - Note: You may not be able to notice a 1 dB sound level increase
- Return the right dial to an "Increment" of 0 dB 4.
  - Press "Play"
  - Press "Stop"
- Adjust the right dial to an "Increment" of 3 dB 5.
  - Press "Play"
  - Press "Stop"
  - **Note:** You should barely be able to notice a 3 dB sound level increase
- Repeat Step 4 6.
- Adjust the right dial to an "Increment" of 5 dB
  - Press "Play"
  - Note: You should easily be able to notice a 5 dB sound level increase

 $\times$ 

#### 承 FHWA Sound Sample Demonstration Tool

NOISE

#### $\times$

#### Introduction

- Calibration Typical Levels
- Combining Levels
- Frequency Content
- Metrics
- Sound Propagation
- Vehicle Levels
- Construction Noise
- Interior / Exterior Levels

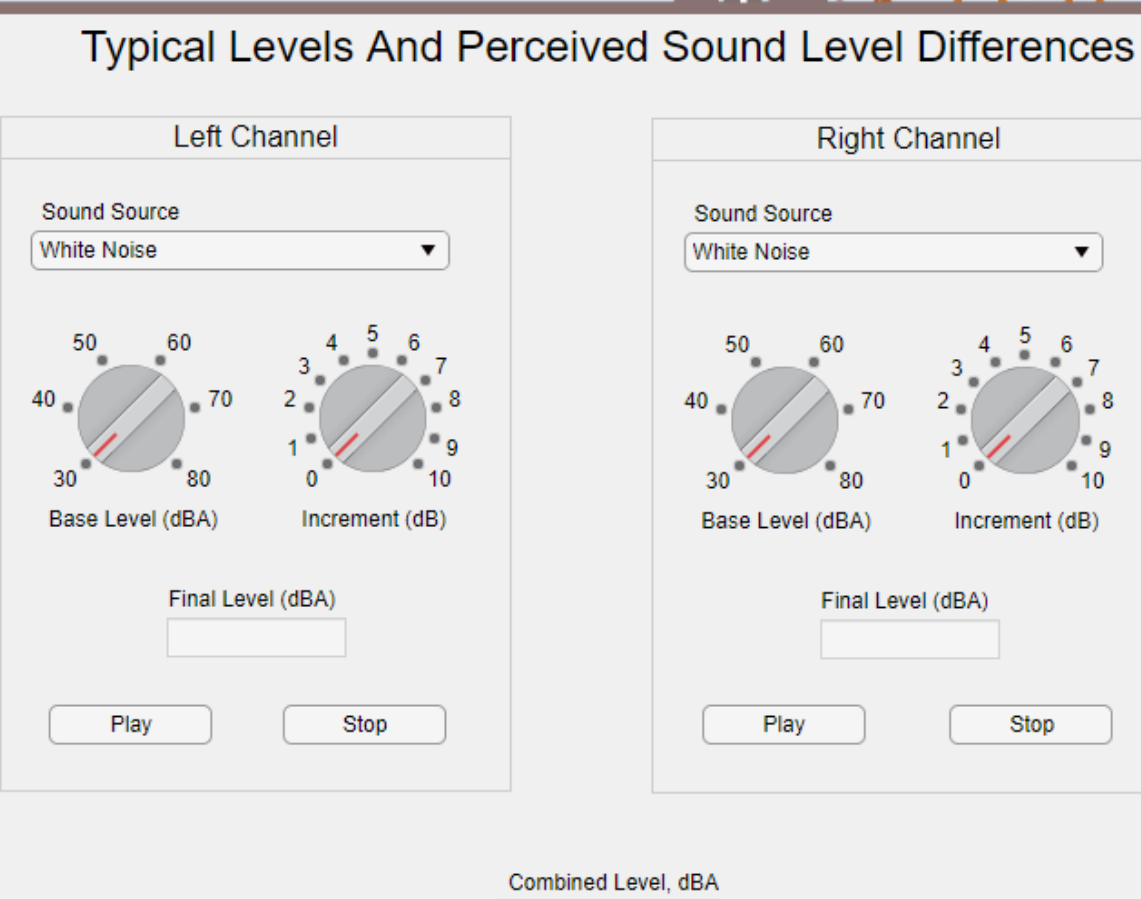

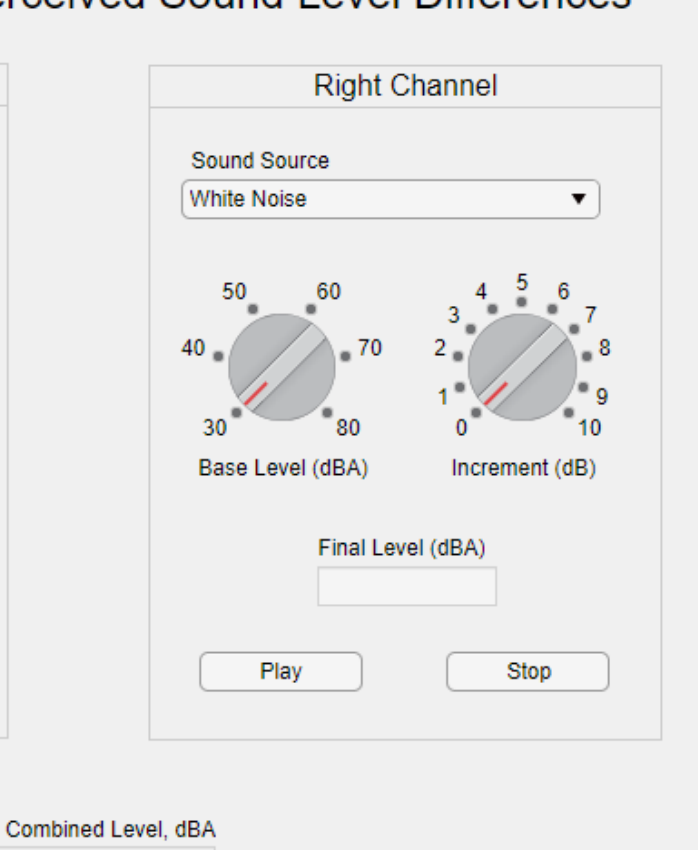

Slide 4 of 4

## Purpose:

Perceive the combination of two similar sound sources

### Process:

- 1. Select the "White Noise" Sound Source in the left channel
  - Press "Play"
  - Use the left dial to select a comfortable "Base Level"

Press "Stop"

2. Select the "Pink Noise" Sound Source in the right channel

> Press "Play"

- Use the left dial to select a comfortable "Base Level"
- Press "Stop"
- 3. Press "Play" on both channels
  - Note: The "Combined Level" is not an arithmetic sum of the two noise levels

## Using the Tool

Combining Sounds, Frequency Content of Sounds, and Noise Metrics for Sounds

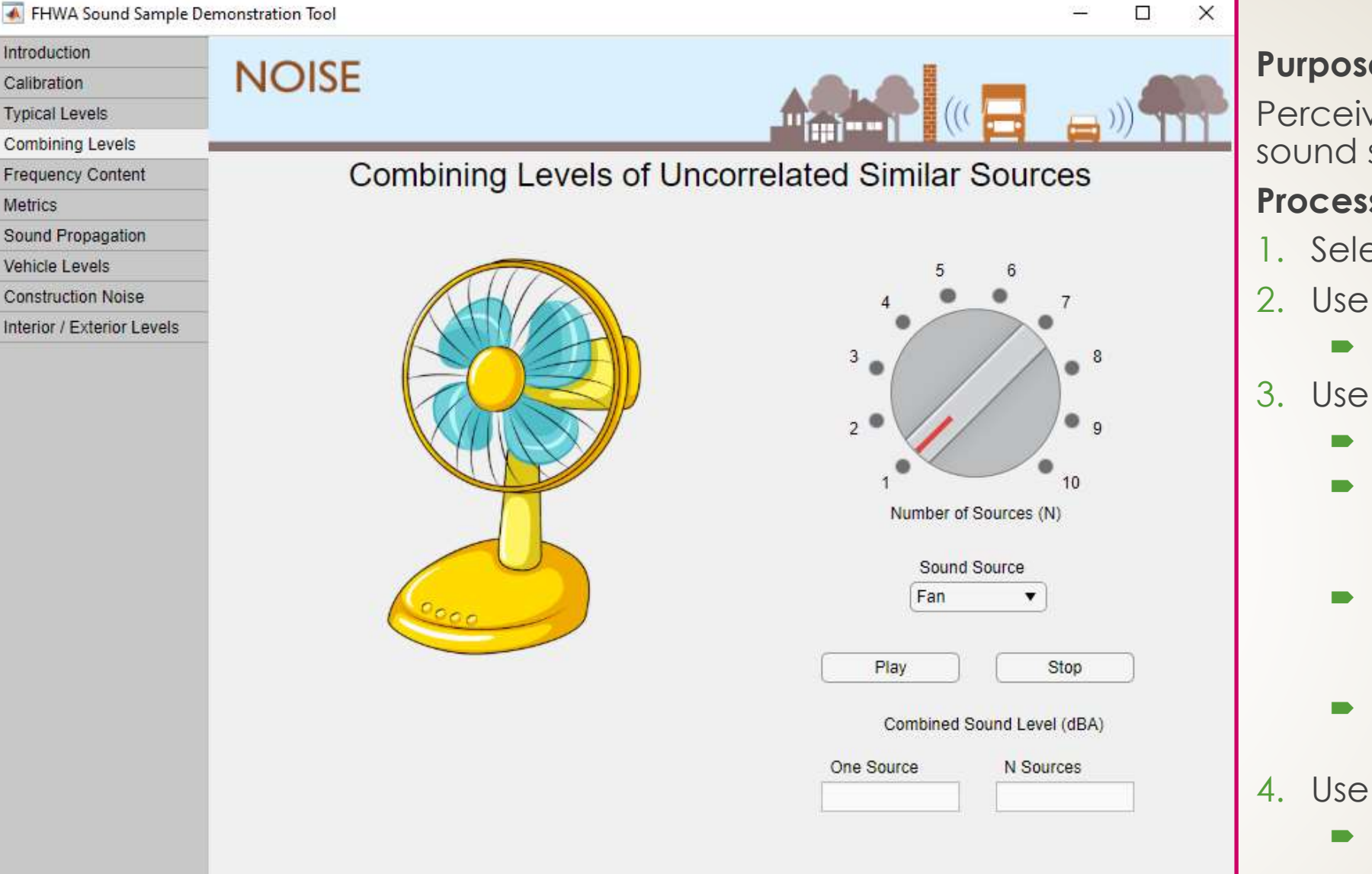

This Demo Plays Sound Only From The Left Channel

### Purpose:

Perceive the combination of multiple sound sources of the same type

#### Process:

- 1. Select the "Fan" Sound Source
- 2. Use the dial to select 1 source

Press "Play"

- Use the dial to select 2 sources
  - Press "Play"
  - **Note:** The combination of two similar sound sources is not perceived to be "twice as loud" as a single source
  - Note: The combined level (N Sources) is 3 dB greater than the level of the single source.
  - **Recall:** 3 dB is a barely perceptible sound level increase
- Use the dial to select 3 sources
  - Press "Play"
  - Note: The combined level (N Sources) is about 5 dB greater than the level of the single source.
  - **Recall:** 5 dB is an easily perceptible sound level increase

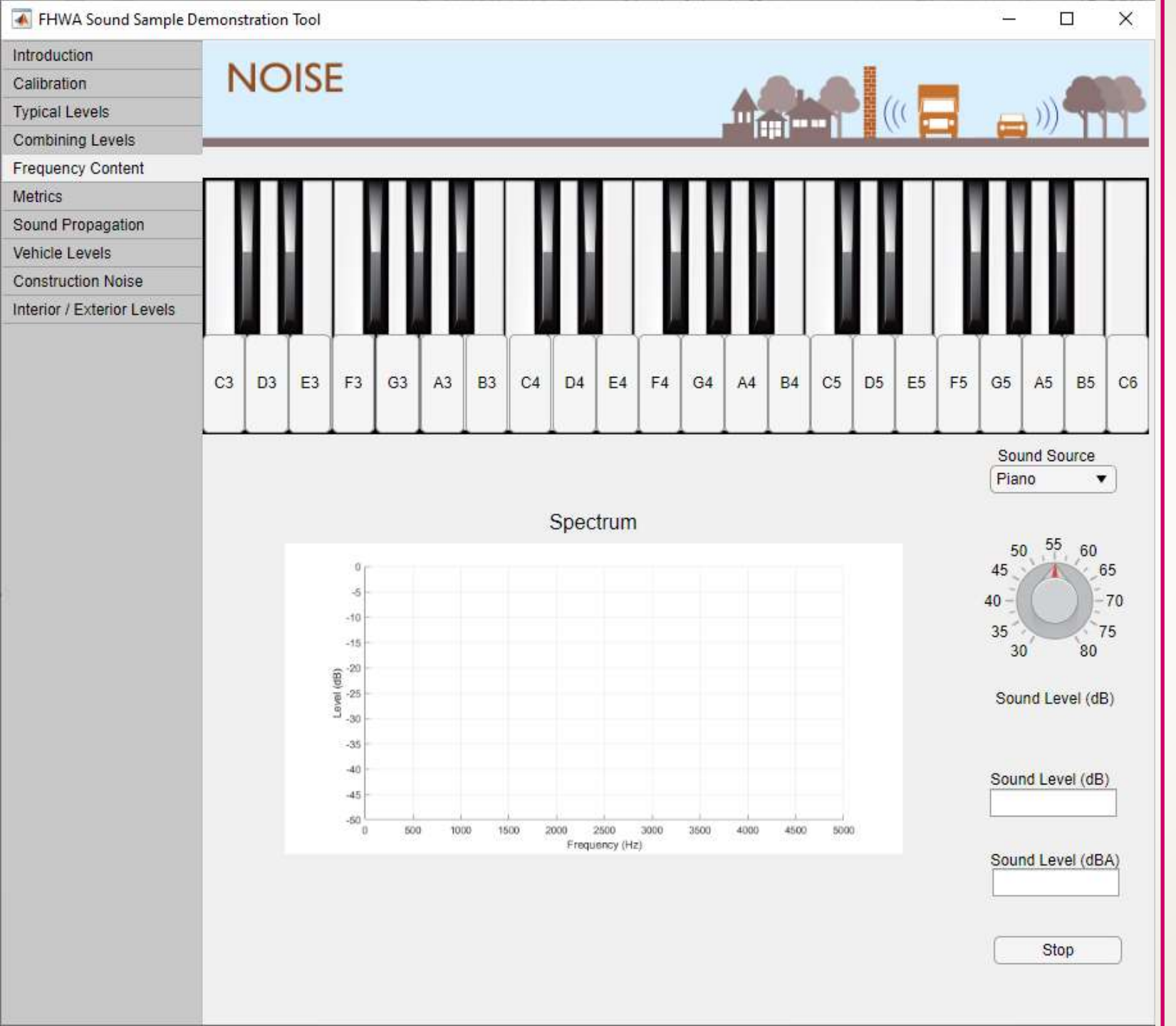

#### Purpose:

Understand how frequency impacts the perception of sound

- 1. Select the "Pure Tone" Sound Source
- 2. Select any marked key on the keyboard
- 3. Use the "Sound Level" dial to select a comfortable level
  - Note: The pure tone spectrum consists of a single vertical line at a particular frequency
  - Note: Adjusting the sound level does not change the frequency (pitch) of the note
- 4. Select the "Piano" Sound Source
- 5. Select the same marked key from Step 2
  - Note: The maximum level occurs at the same frequency as the pure tone
  - Note: The piano spectrum consists of several local peaks across many frequencies. Your brain perceives this unique pattern of local peaks to recognize the sound character of a piano
- 6. Select other marked keys on the keyboard
  - Note: The peak frequency increases as you move from left to right across the piano
- 7. Select the highest and lowest notes on the keyboard
  - Note: The sound level in dBA is much closer to the sound level in dB for the highest note than the lowest note

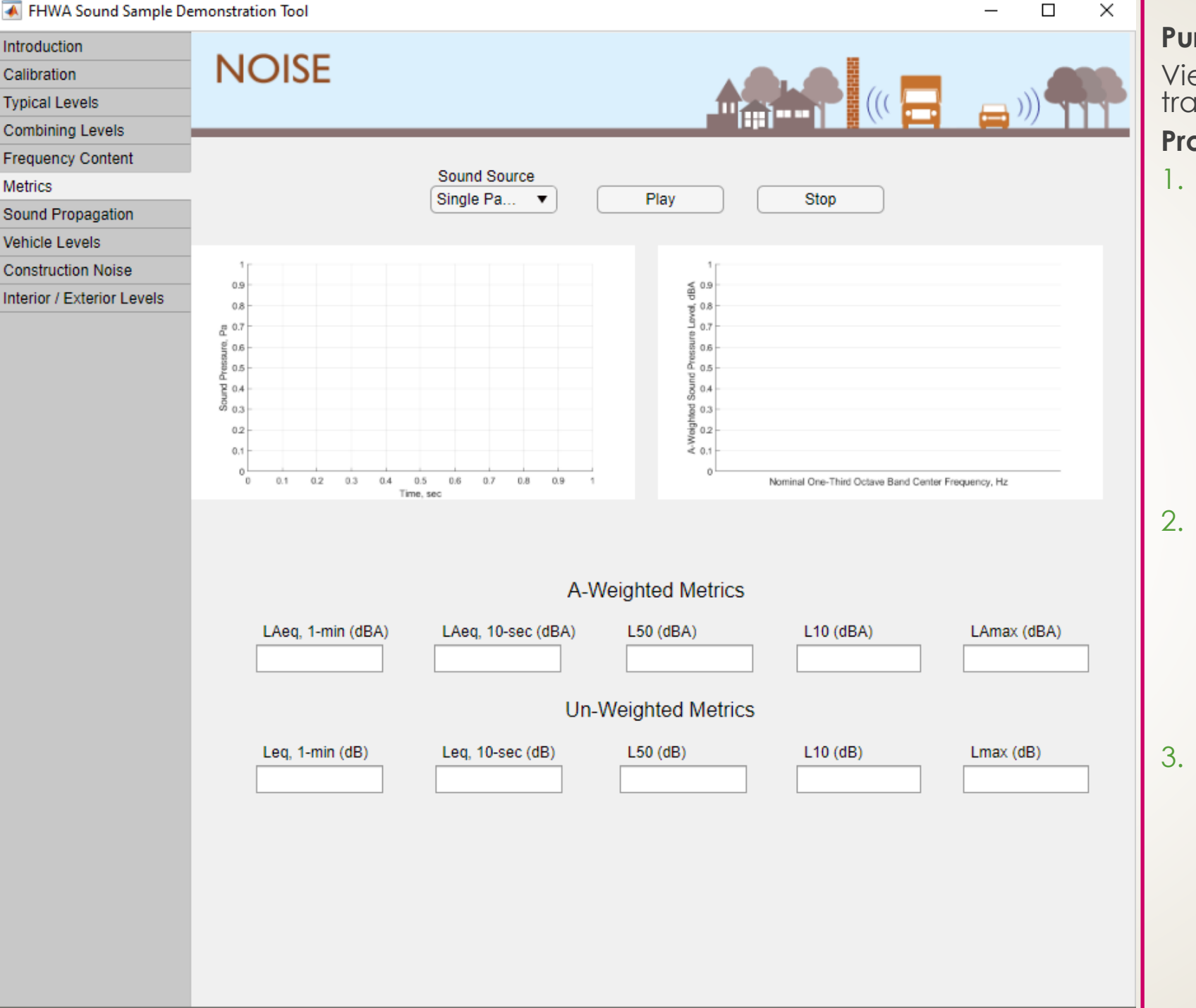

#### Purpose:

View sound level descriptors associated with traffic noise

- . Select the "Single Passby" Sound Source
  - Press "Play"
  - Note: All sound pressure is condensed into a few seconds in the left plot
  - Note: All A-weighted metrics are lower than the un-weighted counterpart
  - Note: The 1-minute LAeq is much lower than the 10-second LAeq, and the percentile metrics (L10, L50) are much lower than the maximum sound level (Lmax) due to the short noise event duration
- 2. Select the "Heavy Traffic" Sound Source
  - Press "Play"
  - Note: It is difficult to ascertain distinct passby events in the left plot.
  - Note: The 1-minute LAeq, 10-second LAeq, and the L50 are all relatively similar due to the near-constant nature of the source noise
- Select the "Steady State Equivalent" Sound Source
  - Press "Play"
  - Note: There is very little variation in the left plot.
  - Note: The 1-minute LAeq, 10-second LAeq, and the L50 are all identical, and the L10 is similar due to consistency of the source

## Using the Tool

Sound Propagation

| duction               |                                                                                        |                                                                                                    |              |
|-----------------------|----------------------------------------------------------------------------------------|----------------------------------------------------------------------------------------------------|--------------|
| bration               | NOISE                                                                                  |                                                                                                    |              |
| cal Levels            |                                                                                        |                                                                                                    |              |
| bining Levels         |                                                                                        |                                                                                                    |              |
| juency Content        |                                                                                        |                                                                                                    |              |
| ics                   |                                                                                        |                                                                                                    |              |
| nd Propagation        |                                                                                        |                                                                                                    |              |
| cle Levels            |                                                                                        |                                                                                                    |              |
| struction Noise       |                                                                                        |                                                                                                    |              |
| ior / Exterior Levels |                                                                                        | -                                                                                                    |              |
|                       |                                                                                        |                                                                                                    |              |
|                       | Barrie<br>Ground Type                                                                  | er 30 feet from near lane, Cars traveling at 55 mph                                                                                     | Λ            |
|                       | Ground Type<br>Pavement ( 💌                                                            | er 30 feet from near lane, Cars traveling at 55 mph                                                                                     | Play         |
|                       | Ground Type<br>Pavement ( •                                                            | er 30 feet from near lane, Cars traveling at 55 mph                                                                                     | Play         |
|                       | Ground Type<br>Pavement (<br>Rec Distance (ft)                                         | er 30 feet from near lane, Cars traveling at 55 mph                                                                                     | Play         |
|                       | Ground Type<br>Pavement (<br>Rec Distance (ft)<br>50                                   | er 30 feet from near lane, Cars traveling at 55 mph                                                                                     | Play         |
|                       | Ground Type<br>Pavement (<br>Rec Distance (ft)<br>50<br>Barrier Height (ft)            | er 30 feet from near lane, Cars traveling at 55 mph                                                                                     | Play<br>Stop |
|                       | Ground Type<br>Pavement ( •<br>Rec Distance (ft)<br>50 •                               | er 30 feet from near lane, Cars traveling at 55 mph                                                                                     | Play<br>Stop |
|                       | Ground Type<br>Pavement ( •<br>Rec Distance (ft)<br>50 •<br>Barrier Height (ft)<br>0 • | er 30 feet from near lane, Cars traveling at 55 mph                                                                                     | Play<br>Stop |
|                       | Barrier Height (ft)<br>0 Traffic Volume                                                | er 30 feet from near lane, Cars traveling at 55 mph<br>LAeq, 1-Hr (without Barrier) (dBA)<br>LAeq, 1-Hr (with Barrier) (dBA)<br>IL (dB) | Play<br>Stop |

-

Intro Cali Typ

Cor Free

Met

Sou Veh

Cor

Inte

Slide 1 of 5

#### Purpose:

Perceive the difference between propagation over soft and hard ground

- 1. Select the "Pavement (Hard)" Ground Type
  - Press "Play"
- 2. Select the "Lawn (Soft)" Ground Type
  - Press "Play"
  - Note: At the same receiver distance, the same source noise measures a much lower LAeq when propagated over soft ground than over hard ground
  - Note: The ground type changes both the sound level and the sound character of the same source noise

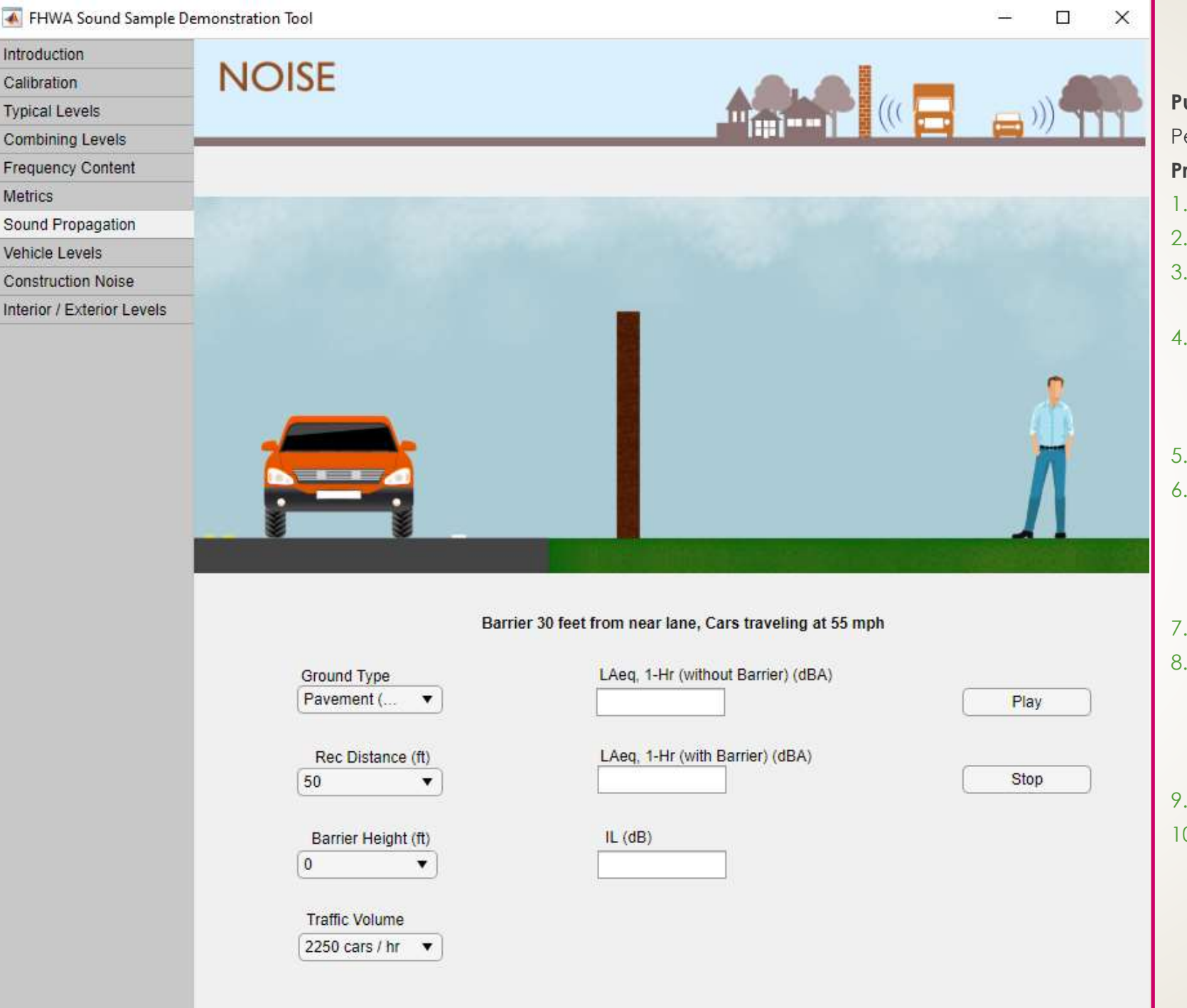

#### Slide 2 of 5

#### Purpose:

Perceive the impact of barrier height

- . Select the "Pavement (Hard)" Ground Type
- 2. Select a "Rec Distance" of 50 ft
- 3. Select a "Barrier Height" of 0 ft
  - Press "Play"
- 4. Select a "Barrier Height" of 2 ft
  - Press "Play"
  - Note: This barrier height has no impact on the perception or LAeq of the noise
  - Repeat Step 3
- 6. Select a "Barrier Height" of 4 ft
  - Press "Play"
  - Note: This barrier height has a small impact on the perception and LAeq of the noise, with an insertion loss of 4.1 dB
- 7. Repeat Step 3
- 8. Select a "Barrier Height" of 6 ft
  - Press "Play"
  - Note: This barrier height has a noticeable impact on the perception and sound level of the noise, with an insertion loss of 9 dB
- 9. Repeat Step 3
- 10. Select a "Barrier Height" of 8 ft
  - Press "Play"
  - Note: This barrier height has some additional reduction, with an insertion loss of 11.5 dB
  - Note: The relationship between barrier height increment and insertion loss is not linear

| FHWA Sound Sample De       | emonstration Tool                            |                                                     | - 0 > | × |
|----------------------------|----------------------------------------------|-----------------------------------------------------|-------|---|
| Introduction               |                                              |                                                     |       |   |
| Calibration                | NOISE                                        |                                                     |       |   |
| Typical Levels             |                                              |                                                     |       |   |
| Combining Levels           |                                              |                                                     |       |   |
| Frequency Content          | -                                            |                                                     |       |   |
| Metrics                    |                                              |                                                     |       |   |
| Sound Propagation          |                                              |                                                     |       |   |
| Vehicle Levels             |                                              |                                                     |       |   |
| Construction Noise         |                                              |                                                     |       |   |
| Interior / Exterior Levels |                                              |                                                     |       |   |
|                            | Barri                                        | er 30 feet from near lane, Cars traveling at 55 mph | Ń     |   |
|                            | Ground Type                                  | LAeg. 1-Hr (without Barrier) (dBA)                  |       |   |
|                            | Pavement ( V                                 |                                                     | Play  |   |
|                            |                                              | ·                                                   |       |   |
|                            | Rec Distance (ft)                            | LAeq, 1-Hr (with Barrier) (dBA)                     |       |   |
|                            | 50 ▼                                         |                                                     | Stop  |   |
|                            | Barrier Height (ft)<br>0 •<br>Traffic Volume | IL (dB)                                             |       |   |
|                            | 2250 cars / hr 🔻                             |                                                     |       |   |

#### Slide 3 of 5

#### Purpose:

Perceive the impact of barrier height at various ground types

- Select the "Pavement (Hard)" Ground Type
  - Select a "Barrier Height" of 10 ft
  - Press "Play"
- 2. Select the "Lawn (Soft)" Ground Type
  - Press "Play"
  - Note: The same barrier height does not result in the same insertion loss with different ground types
  - Note: Hard ground results in a higher "with Barrier" LAeq, despite higher barrier insertion loss
  - **Note:** The impact of ground attenuation is greater than the impact of insertion loss
- 3. Select the "Pavement (Hard)" Ground Type
  - Select a "Barrier Height" of 20 ft
  - Press "Play"
- Select the "Lawn (Soft)" Ground Type 4.
  - Select a "Barrier Height" of 14ft
  - Press "Play"
  - Note: Soft ground adds additional attenuation, resulting in a lower barrier required to achieve a similar "with Barrier" LAeq

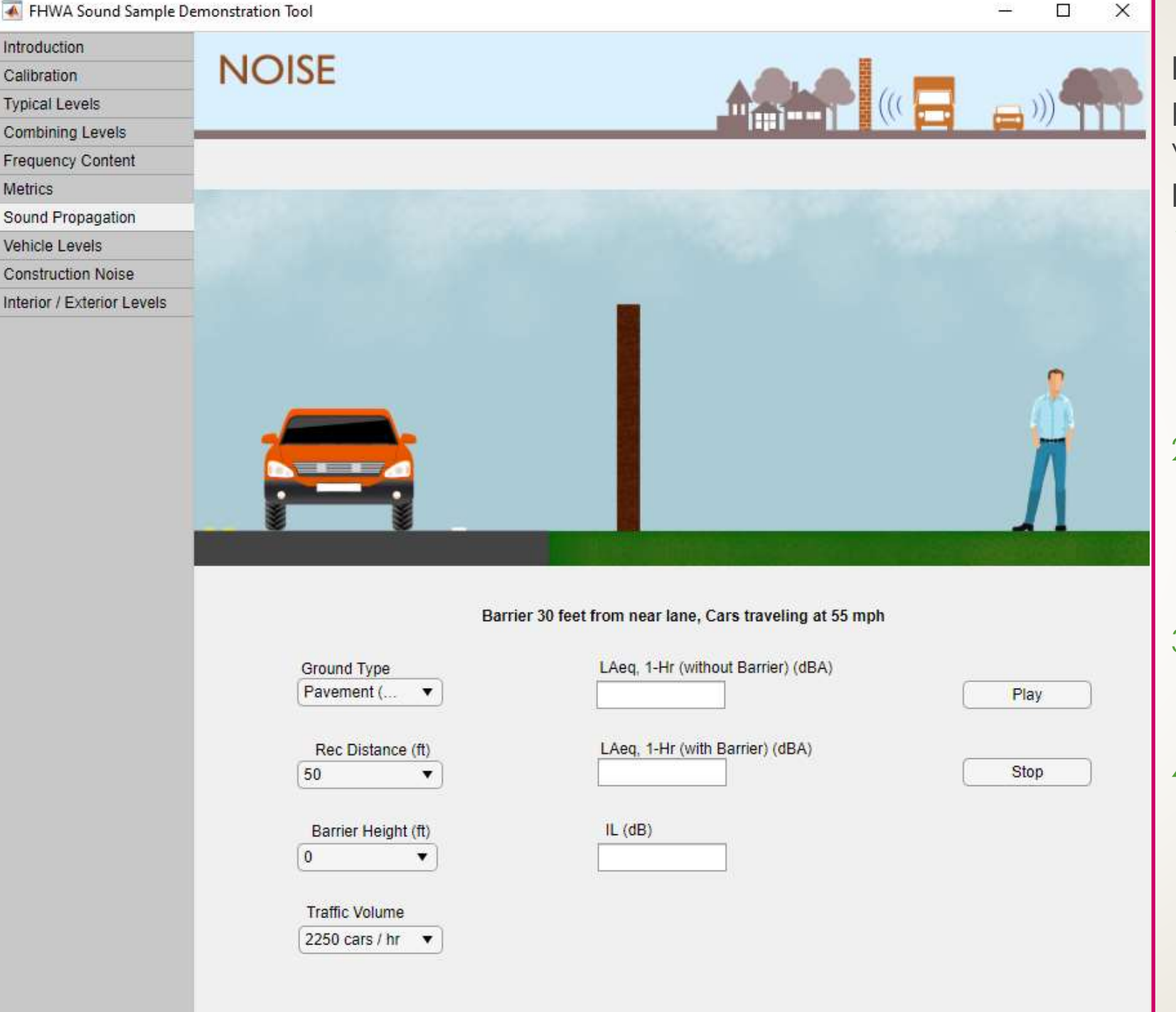

#### Slide 4 of 5

#### Purpose:

Perceive the impact of barrier height at various receiver distances

#### Process:

- 1. Select the "Pavement (Hard)" Ground Type
  - Select a "Rec Distance" of 50 ft
  - Select a "Barrier Height" of 10 ft
  - Press "Play"

### 2. Select a "Rec Distance" of 400 ft

Press "Play"

- Note: Barriers are less important (have lower insertion loss) at farther distances from the roadway
- 3. Select a "Rec Distance" of 50 ft
  - Select a "Barrier Height" of 20 ft
  - Press "Play"
- 4. Select a "Rec Distance" of 400 ft
  - Select a "Barrier Height" of 8 ft
  - Press "Play"
  - Note: A lower barrier is required to achieve a similar "with Barrier" LAeq at further distances from roadway due to ground attenuation

| duction                |                                                          |                                                                                           |              |
|------------------------|----------------------------------------------------------|-------------------------------------------------------------------------------------------|--------------|
| bration                | NOISE                                                    |                                                                                           |              |
| ical Levels            |                                                          |                                                                                           |              |
| nbining Levels         |                                                          |                                                                                           |              |
| quency Content         |                                                          |                                                                                           |              |
| rics                   |                                                          |                                                                                           |              |
| nd Propagation         |                                                          |                                                                                           |              |
| icle Levels            |                                                          |                                                                                           |              |
| struction Noise        |                                                          |                                                                                           |              |
| rior / Exterior Levels |                                                          | -                                                                                         |              |
|                        |                                                          |                                                                                           |              |
|                        | Barrie                                                   | er 30 feet from near lane, Cars traveling at 55 mph                                       |              |
|                        | Ground Type<br>Pavement (                                | er 30 feet from near lane, Cars traveling at 55 mph<br>LAeq, 1-Hr (without Barrier) (dBA) | Play         |
|                        | Ground Type<br>Pavement (                                | er 30 feet from near lane, Cars traveling at 55 mph<br>LAeq, 1-Hr (without Barrier) (dBA) | Play         |
|                        | Ground Type<br>Pavement (<br>Rec Distance (ff)           | er 30 feet from near lane, Cars traveling at 55 mph<br>LAeq, 1-Hr (without Barrier) (dBA) | Play         |
|                        | Ground Type<br>Pavement ( ▼<br>Rec Distance (ft)<br>50 ▼ | er 30 feet from near lane, Cars traveling at 55 mph<br>LAeq, 1-Hr (without Barrier) (dBA) | Play<br>Stop |

Intr Cal

Typ

Fre

Sou

Veh

Inte

#### Slide 5 of 5

### Purpose:

Perceive the impact of barrier height at various traffic volumes

- 1. Select the "Pavement (Hard)" Ground Type
- 2. Select a "Rec Distance" of 50 ft
  - Select a "Barrier Height" of 10 ft
  - Select a "Traffic Volume" of 2250 cars/hr
  - Press "Play"
- 3. Select a "Barrier Height" of 20 ft
  - Select a "Traffic Volume" of 6750 cars/hr
  - Press "Play"
  - Note: A taller barrier is required to achieve the same "with Barrier" LAeq at heavier traffic volumes

## Using the Tool

Vehicle Sound Levels Using TNM vehicle classifications

| \Lambda FHWA Sound Sample D | emonstration Tool |                   |               |              |             | - 0                          |
|-----------------------------|-------------------|-------------------|---------------|--------------|-------------|------------------------------|
| ntroduction                 |                   |                   |               |              |             |                              |
| Calibration                 | NOISE             |                   |               |              | B           |                              |
| Typical Levels              | INCIDE            |                   |               | ACLO         |             |                              |
| Combining Levels            |                   |                   |               | ·····        |             |                              |
| Frequency Content           |                   |                   |               |              |             |                              |
| Netrics                     | Selected          | Source            |               |              |             |                              |
| Sound Propagation           |                   |                   |               |              |             |                              |
| /ehicle Levels              | 74                |                   | Speed (mph)   | [35 ▼]       | LAmax (dBA) | LAeq, 1-Hr (dBA)             |
| Construction Noise          |                   |                   |               | (m           |             |                              |
| nterior / Exterior Levels   | -                 |                   | Vehicles / Hr | <u>[0</u> ▼] |             |                              |
|                             |                   |                   |               |              |             |                              |
|                             |                   |                   | Oncod (multi) | ( <u>)</u>   | LAmax (dBA) | LAeg, 1-Hr (dBA)             |
|                             |                   |                   | Speed (mpn)   | 30           |             |                              |
|                             |                   |                   | Vehicles / Hr | 0            | . (L        |                              |
|                             |                   | 00-               |               |              |             |                              |
|                             |                   |                   |               |              |             |                              |
|                             | _                 |                   | Speed (mph)   | 35 🔹         | LAmax (dBA) | LAeq, 1-Hr (dBA)             |
|                             |                   |                   | <b>L</b>      |              |             |                              |
|                             | 00                |                   | Vehicles / Hr | 0 •          |             |                              |
|                             |                   |                   |               |              |             |                              |
|                             |                   |                   |               |              | LAmax (dRA) | Léon 1-Hr (dRé)              |
|                             |                   | ISSEELSE DI       | Speed (mph)   | 35 🔻         | LAMAX (UDA) | LACY, ITTI (UDA)             |
|                             |                   | 0                 | Vohiclos / Hr |              | 12          |                              |
|                             |                   | -                 | Venicies / Th | <u> </u>     |             |                              |
|                             |                   |                   |               |              |             |                              |
|                             |                   |                   | Speed (mph)   | 35 🔻         | LAmax (dBA) | LAeq, 1-Hr (dBA)             |
|                             |                   |                   |               |              |             |                              |
|                             |                   |                   | Vehicles / Hr | 0 •          |             |                              |
|                             |                   | <b>v v</b>        |               |              |             |                              |
|                             |                   | Rec Distance (ft) |               |              |             | Combined LAeq,<br>1-hr (dBA) |
|                             |                   | 50                |               | Play         | Stop        |                              |

#### Slide 1 of 3

#### Purpose:

Perceive the noise contribution of each vehicle type in a typical highway fleet

- 1. Select a "Speed" of 55 mph for all vehicle types
- 2. Select 100 "Vehicles/Hr" of cars
  - Press "Play"
- 3. Select 0 "Vehicles/Hr" of cars
- 4. Select 100 "Vehicles/Hr" of medium trucks
  - Press "Play"
- 5. Repeat steps 2-4 to hear the sound of 100 Vehicles/Hr of a single vehicle type at a time
  - Note: For the same number of vehicles traveling at the same speed, the heavy truck is the loudest, and is therefore the largest contributor to the overall "Combined LAeq"
- 6. Select 100 "Vehicles/Hr" for all vehicle types
  - Select a "Rec Distance" of 400 ft
  - Press "Play"
  - Note: At farther distances from the roadway, the aforementioned effect is even more pronounced

| FHWA Sound Sample De      | emonstration Tool |                   |               |      |             | - 0                          | × |
|---------------------------|-------------------|-------------------|---------------|------|-------------|------------------------------|---|
| ntroduction               |                   |                   |               |      |             |                              |   |
| Calibration               | NOISE             |                   |               |      | -           |                              |   |
| Typical Levels            | INCISE            |                   |               |      |             |                              |   |
| Combining Levels          |                   |                   |               |      |             |                              |   |
| Frequency Content         |                   |                   |               |      |             |                              |   |
| <b>Netrics</b>            | Selected          | Source            |               |      |             |                              |   |
| Sound Propagation         |                   |                   |               |      |             |                              |   |
| /ehicle Levels            | 7                 |                   | Speed (mph)   | 35   | LAmax (dBA) | LAeq, 1-Hr (dBA)             |   |
| Construction Noise        |                   |                   | S             |      |             |                              |   |
| nterior / Exterior Levels | -                 | 0-0               | Vehicles / Hr | 0    | •           |                              |   |
|                           |                   |                   |               |      |             |                              |   |
|                           |                   |                   | Speed (mph)   | 35   | LAmax (dBA) | LAeq, 1-Hr (dBA)             |   |
|                           |                   |                   | Vehicles / Hr | 0    | •           |                              |   |
|                           |                   | <b>-</b> -        |               |      |             |                              |   |
|                           | _                 |                   | Speed (mph)   | 35   | LAmax (dBA) | LAeq, 1-Hr (dBA)             |   |
|                           | 0                 |                   | Vehicles / Hr | 0    | •           |                              |   |
|                           | _                 |                   | Sneed (mph)   | 35   | LAmax (dBA) | LAeq, 1-Hr (dBA)             |   |
|                           | <b>-</b>          | RENERES II.       |               | 55   |             |                              |   |
|                           | 1                 |                   | Vehicles / Hr | 0    | •           |                              |   |
|                           |                   | 11                | Speed (mph)   | 25   | LAmax (dBA) | LAeq, 1-Hr (dBA)             |   |
|                           |                   |                   | Speed (mpn)   | 35   |             |                              |   |
|                           |                   |                   | Vehicles / Hr | 0    | •           |                              |   |
|                           |                   | Rec Distance (ft) |               |      |             | Combined LAeq,<br>1-hr (dBA) |   |
|                           |                   | 50                |               | Play | Stop        |                              |   |
|                           |                   | ( <u></u> )       |               |      |             |                              |   |

#### Slide 2 of 3

#### Purpose:

Perceive the impact of traffic volume on the sound level

- . Select a "Speed" of 65 mph for all vehicle types
  - Select 2000 "Vehicles/Hr" of cars
  - Select 200 "Vehicles/Hr" of heavy trucks
  - Select 0 "Vehicles/Hr" of all other vehicle types
  - Select a "Rec Distance" of 50 ft
  - Press "Play"
  - Note: Fewer trucks are required to produce a similar "LAeq" as more cars traveling at the same speed
- Select 200 "Vehicles/Hr" of medium trucks
  - Select 20 "Vehicles/Hr" of busses
  - Select 50 "Vehicles/Hr" of motorcycles
  - Press "Play"
- Select 50 "Vehicles/Hr" of medium and heavy trucks
  - Press "Play"
  - Note: Reducing the truck volume is somewhat effective in decreasing the "Combined LAeq"

| FHWA Sound Sample De      | emonstration Tool |                   |               |           |                                         | - 🗆              |
|---------------------------|-------------------|-------------------|---------------|-----------|-----------------------------------------|------------------|
| ntroduction               |                   |                   |               |           |                                         |                  |
| Calibration               | NOISE             |                   |               |           |                                         |                  |
| Typical Levels            | INCIDE            |                   |               | ACK       |                                         |                  |
| Combining Levels          |                   |                   |               |           |                                         |                  |
| Frequency Content         |                   |                   |               |           |                                         |                  |
| Vietrics                  | Selected          | Source            |               |           |                                         |                  |
| Sound Propagation         |                   |                   |               |           |                                         |                  |
| Vehicle Levels            | 74                |                   | Speed (mph)   | 35        | LAmax (dBA)                             | LAeq, 1-Hr (dBA) |
| Construction Noise        |                   |                   |               |           |                                         |                  |
| nterior / Exterior Levels | -                 |                   | Vehicles / Hr | 0         | <u>•</u> ]                              |                  |
|                           |                   |                   |               |           |                                         |                  |
|                           |                   |                   | 21 22 23      | ( <u></u> | ) LAmax (dBA)                           | LAeg 1-Hr (dBA)  |
|                           | -                 |                   | Speed (mph)   | 35        |                                         |                  |
|                           |                   |                   | Vehicles / Hr | 0         | • · · · · · · · · · · · · · · · · · · · |                  |
|                           |                   | 00-               |               | G         |                                         |                  |
|                           |                   |                   |               |           |                                         |                  |
|                           | _                 |                   | Speed (mph)   | 35        | LAmax (dBA)                             | LAeq, 1-Hr (dBA) |
|                           |                   |                   |               | <u>(</u>  |                                         |                  |
|                           | 00                |                   | Vehicles / Hr | 0         | •)                                      |                  |
|                           |                   |                   |               | 51        |                                         |                  |
|                           |                   |                   |               | 21        |                                         |                  |
|                           |                   | CONSERSE ON       | Speed (mph)   | 35        | LAmax (dBA)                             | LAeq, 1-Hr (dBA) |
|                           |                   |                   |               | (-        |                                         |                  |
|                           |                   |                   | Vehicles / Hr | 0         | •                                       |                  |
|                           |                   |                   |               |           |                                         |                  |
|                           |                   |                   | Coord (mob)   | 25        | LAmax (dBA)                             | LAeg, 1-Hr (dBA) |
|                           |                   |                   | Speed (mpn)   | 55        |                                         |                  |
|                           |                   |                   | Vehicles / Hr | 0         | • ] ·                                   |                  |
|                           |                   |                   |               | 6         |                                         |                  |
|                           |                   |                   |               |           |                                         | Combined LAeq,   |
|                           |                   | Rec Distance (ft) |               | Diau      | 0100                                    | 1-hr (dBA)       |
|                           |                   | 00                |               | Play      | Stop                                    |                  |

#### Slide 3 of 3

#### Purpose:

Perceive the impact of speed on the sound level

- Select a "Speed" of 55 mph for all vehicle types
  - Select 2000 "Vehicles/Hr" of cars
  - Select 200 "Vehicles/Hr" of medium trucks
  - Select 0 "Vehicles/Hr" of all other vehicle types
  - Select a "Rec Distance" of 50 ft
  - Press "Play"
- 2. Select a "Speed" of 65 mph for all vehicle types
  - Select 1000 "Vehicles/Hr" of cars
  - Select 100 "Vehicles/Hr" of medium and heavy trucks
  - Press "Play"
  - Note: Fewer vehicles traveling faster are required to produce a similar "LAeq" as more vehicles traveling slower.
- 3. Select a "Speed" of 45 mph for all vehicle types
  - Press "Play"
  - Note: Reducing the speed limit is somewhat effective in decreasing the "Combined LAeq"

## Using the Tool

Construction Noise Levels and Interior/Exterior Noise Levels

| M FHWA Sound Sample L      | emonstration lool |             |                  |             | - 0              | × |
|----------------------------|-------------------|-------------|------------------|-------------|------------------|---|
| Introduction               | NUCLE             |             |                  |             |                  |   |
| Calibration                | NOISE             |             |                  |             | -                |   |
| Typical Levels             |                   |             | 112              |             |                  |   |
| Combining Levels           |                   |             |                  |             |                  |   |
| Frequency Content          | Soloctod          | Sourco      |                  |             |                  |   |
| Metrics                    | Selected          | Source      |                  |             |                  |   |
| Sound Propagation          |                   | -           | Usage Factor (%) | LAmax (dBA) | LAeq, 1-Hr (dBA) |   |
| Vehicle Levels             |                   |             | 0                |             |                  |   |
| Construction Noise         |                   | STOCOULES . |                  | h           |                  |   |
| Interior / Exterior Levels | · ·               |             |                  |             |                  |   |
|                            |                   |             | Usage Factor (%) | LAmax (dBA) | LAeq, 1-Hr (dBA) |   |
|                            |                   |             | 0 •              |             |                  |   |
|                            | -                 |             |                  |             |                  |   |
|                            | - 5               | 0           | Usage Factor (%) | LAmax (dBA) | LAeq, 1-Hr (dBA) |   |
|                            | 14                | 00-01       |                  |             |                  |   |
|                            |                   | 1 Nonz      | Usage Factor (%) | LAmax (dBA) | LAeq, 1-Hr (dBA) |   |
|                            |                   |             |                  |             |                  |   |
|                            |                   |             | Usage Factor (%) | LAmax (dBA) | LAeq, 1-Hr (dBA) |   |
|                            |                   |             |                  | ,           | Combined LAeq,   |   |
|                            |                   |             |                  | -           | 1-hr (dBA)       |   |
|                            |                   |             | Play             | Stop        |                  |   |

## Purpose:

Perceive typical construction noise examples

- 1. Select a "Usage Factor" of 50% for the first vehicle
  - Press "Play"
- Select a "Usage Factor" of 0% for the first vehicle
- 3. Select a "Usage Factor" of 50% for the next vehicle
  - Press "Play"
- 4. Repeat steps 1-3 to listen to all the vehicles individually
- 5. Select a "Usage Factor" of 50% for all vehicles
  - Press "Play"
  - Note: Some vehicles measure a large difference between their LAmax and LAeq values, due to their transience (fluctuation in noise level over time)

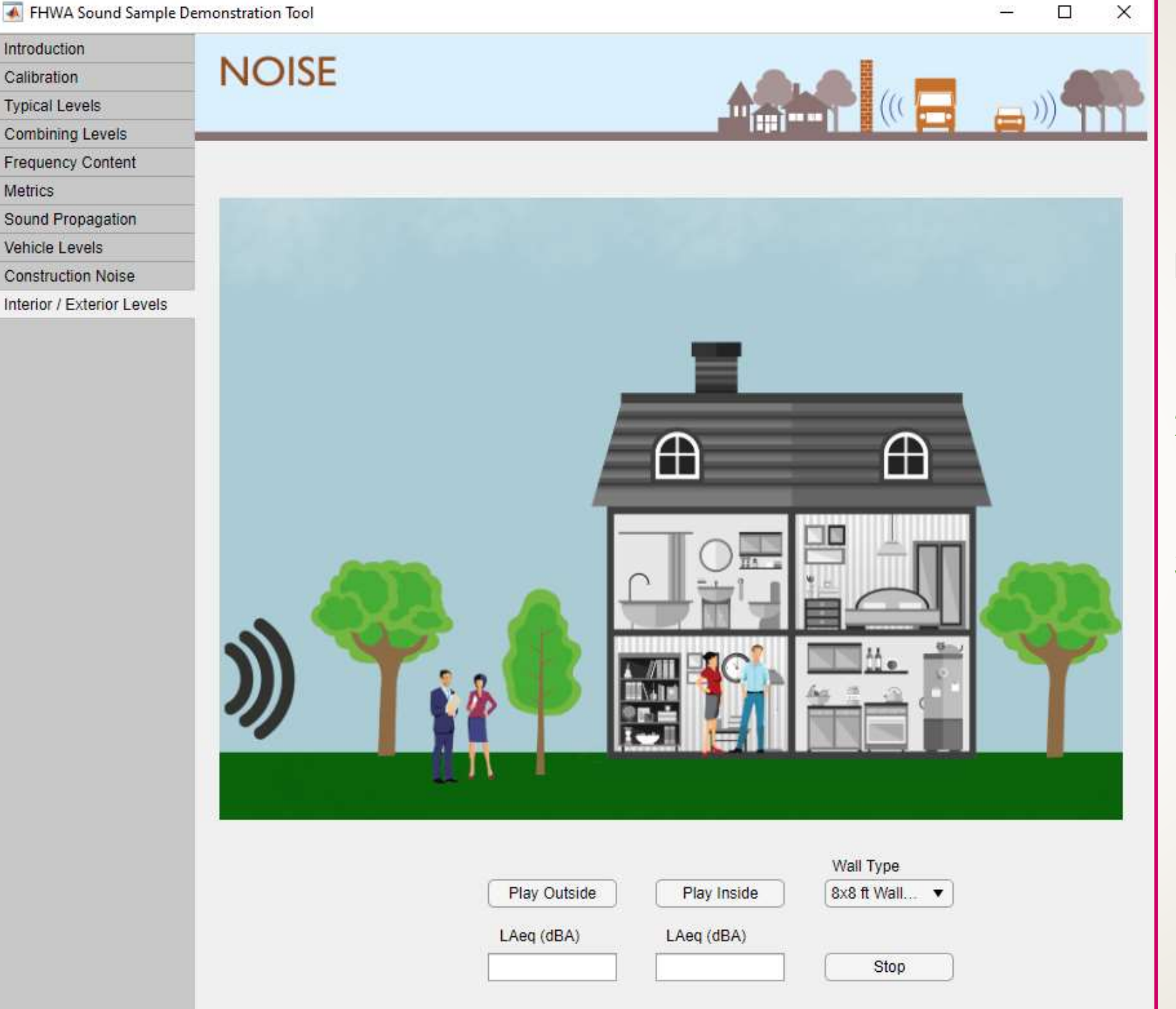

#### Purpose:

Perceive interior vs. exterior noise levels with open and closed windows

- 1. Press "Play Outside"
- 2. Select the "Wall Type" with a closed window
  - Press "Play Inside"
- 3. Select the "Wall Type" with an open window
  - Press "Play Inside"
  - Note: The direct line of sight for noise to travel through an open window reduces the insertion loss of a typical home construction by about 25 dB